## CHARLS2021 核查员报名流程及系统功能介绍

一、注册流程

(一) 登陆 CHARLS 官网 (http://charls.pku.edu.cn/) 进入"访员中心"。

| HARLS<br>中国健康与美老追踪语音<br>China Health and Retirement Longitudinal Study                                                                                                    | 欢迎 数据用户登录 数据用户注册   English (访真中心)                                              |  |  |  |  |
|----------------------------------------------------------------------------------------------------|--------------------------------------------------------------------------------|--|--|--|--|
| 首页 关于 新闻动态 实地风采 文档 数据 数据论坛 学术出                                                                                                    | 版 招聘 联系我们 Faq                                                                  |  |  |  |  |
| 简介<br>中国健康与养老追踪调查(China Health and Retirement Longitudinal Study, CHARLS)旨<br>45岁及以上中老年人家庭和个人的高质量微观数据,用以分析我国人口老龄化问题,推动老龄社<br>灾。CHARLS全国基线圈查子2011年用度,覆盖150个县级单位。450个针级单位。约1万户家庭<br>样本以后每两到二年追踪一次,调查结束一年后,数据将对学术界展开。 | 在收集—套代表中国<br>问题的路学科研<br>其中的1.7万人,这些                                            |  |  |  |  |
| 新闻动态                                                                                                    | 快捷链接                                                                           |  |  |  |  |
| > [2020-09-23]CHARLS 第四期(2018)全国追访数据于2020年9月23日正式公开发                                                                                                    | Health and Retirement Study                                                    |  |  |  |  |
| 12<br>。[2020-09-23]笔二十届中国经济学年会CHARLS数据用户专场征文通知                                                                                                    | <ul> <li>English Longitudinal Study of Ageing</li> </ul>                       |  |  |  |  |
| »[2020-02-24]CHARLS项目组博士后、研究员以及数据分析员招聘启事                                                                                                    | Survey of Health and Retirement in Europe                                      |  |  |  |  |
| »[2019-09-18]第十九届中国经济学年会CHARLS数据用戶专场征文通知                                                                                                    | Korean Longitudinal Study of Ageing                                            |  |  |  |  |
| > [2019-07-10] 【招聘】 北京大学CHARLS项目组2019年招聘启事                                                                                                    | The Irish Longitudinal Study on Ageing                                         |  |  |  |  |
| > [2019-06-20]CHARLS 2015 全国道功皿检数描于2019年6月20日正式公开发布<br>、[2019-06-05]《中国健康与美表报告》正式在线发布                                                                                                    | Mexican Health and Aging Study                                                 |  |  |  |  |
| > [2019-01-24]CHARLS项目面向全球招聘博士后研究员                                                                                                    | Indonesia Family Life Survey                                                   |  |  |  |  |
| > [2018-09-14]第十八届中国经济学年会CHARLS数据用户专场征文                                                                                                    | Iapanese Study on Aging and Retirement                                         |  |  |  |  |
| > [2018-05-28] "簧门对话"专家主题论坛——健康老龄化的政策支持:国际经验与中国实践——认知意退的测量与应对举措                                                                                                    | Study on Global Ageing and Adult Health                                        |  |  |  |  |
| 更多                                                                                                    | Global Aging Data Repository                                                   |  |  |  |  |
| 北京大学  NIA   NSFC   国家发展研究院   中国社会科学                                                                                                    | 周查中心 北京大学开放研究数据平台                                                              |  |  |  |  |
| CHARLS<br>TO DIFFE STATE SEARCH SE                                                                                                    | 版权所有 © 2009 - 2021<br>国家发展研究院、北京大学<br>E-mail webmaster: charls_info@pku.edu.cn |  |  |  |  |

## (二)进入"新调查员"注册。

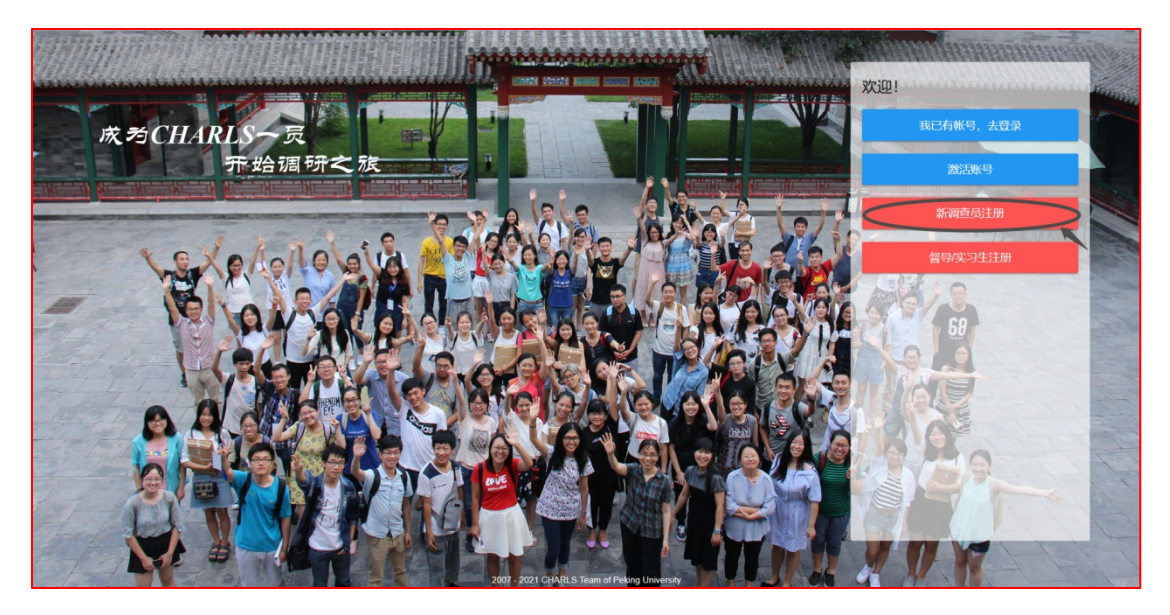

(三) 完善个人基本信息(全部必填)并提交。

| 选择项目:                  |
|------------------------|
| O CHARLS-2021访员        |
| ◎ CHARLS-2021核查员       |
| 邮箱帐号 XXXXXX@pku.edu.cn |
| 密码 XXXXXX              |
| 重复密码 XXXXXX            |
| 姓名(请使用身份证上的真实姓名) 张三    |
| 点击上传一寸照(<1MB)          |
| 性别の男の女                 |
|                        |
| 手机号码 18888888888       |
| 单位/学校 北京大学本部 ◆         |
| 立即加入我们                 |

(四)提交后,您的邮箱会收到一封激活邮件,点击链接激活即可,接着会跳出登录页面,详见(登录流程)。

| 北京大学中国健康与养老追踪调查CHARLS激活注册账号                                  | ▷ × ④ 镭 嗜 发起会议<br>2021-04-02 10:10:31 |
|--------------------------------------------------------------|---------------------------------------|
| 发件人: (*CHARLS* <charls_qc@pku.edu.cn></charls_qc@pku.edu.cn> |                                       |
| 收件人:                                                         |                                       |
|                                                              | ······                                |
| <u>您好</u>                                                    | <sup>3</sup> 箱此链接在微信中不能直              |

(五) 账号登录页面。

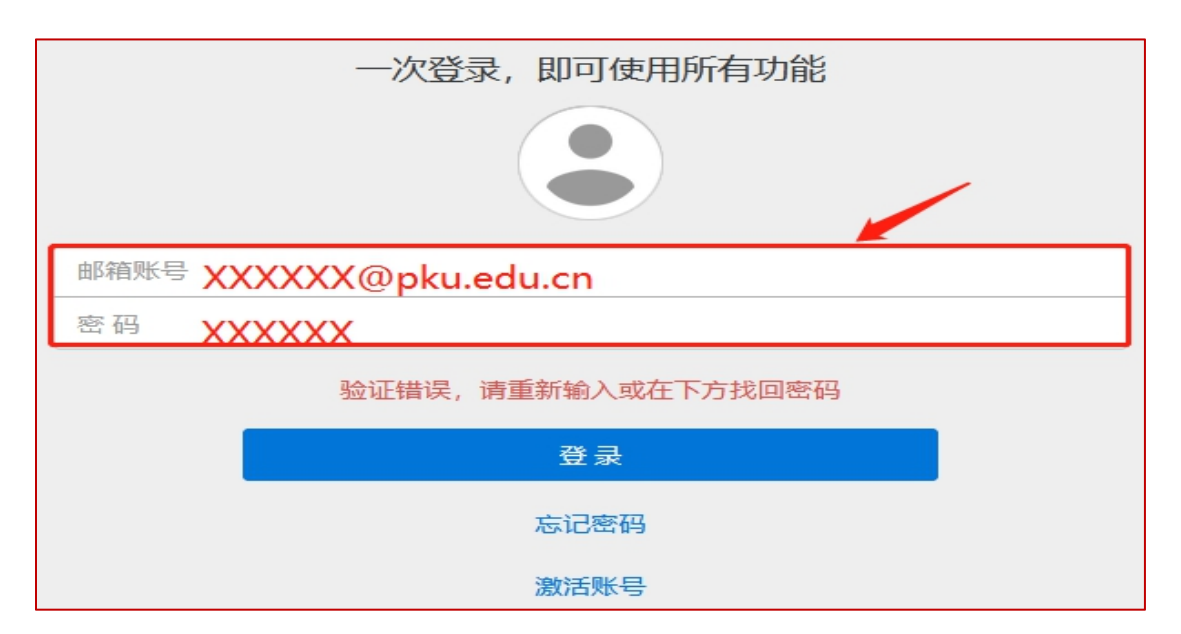

(六)成功登录访员中心.

| 🔡 问卷表单           | 报名进度               | 问题反馈          | 通知(未读 <mark>0</mark> 条)   | 考勤         | 成绩  | 下载中心 | 1 |
|------------------|--------------------|---------------|---------------------------|------------|-----|------|---|
| 聶                | 近9个表单▼             |               |                           |            |     |      |   |
| ۲<br><u>لا</u> غ | 该查员】2021<br>追踪调查报名 | I年全国基<br>名表(必 | 【核查员】 <sup>,</sup><br>(必: | 心理测试<br>填) | 表   |      |   |
|                  | ·只)<br>• 202       | 21-04-01创建    |                           | 2021-04-0  | 1创建 |      |   |

- 二、访员中心主要系统功能介绍
- (一) CHARLS 访员中心"导航"界面

| 11 问卷表单 | 报名进度)问 | 回题反馈 通知    | l(未读 <mark>0</mark> 条) | 考勤         | 成绩  | 下载中心 | <b>L</b> |
|---------|--------|------------|------------------------|------------|-----|------|----------|
|         | HARL   | S          |                        |            |     |      |          |
|         |        | 2          | 【核查员】心<br>(必塡          | い理测试<br>真) | 表   |      |          |
| 问卷表单    | 通讯录    | 注册/登录账号    | • 2                    | 2021-04-01 | 1创建 |      |          |
|         |        | - ×<br>+ = |                        |            |     |      |          |
| 自学考试    | 访员自查系统 | 财务系统       |                        |            |     |      |          |

- (二) 问卷表单
- 1. 表单列表界面;

| 🏭 问卷表单   | 报名进度                   | 问题反馈       | 通知(未 | :读 <b>□</b> 条)   | 考勤        | 成绩  | 下载中心 | × | • |
|----------|------------------------|------------|------|------------------|-----------|-----|------|---|---|
| 最        | 近9个表单 🔻                |            |      |                  |           |     |      |   |   |
|          |                        |            | _    |                  |           |     |      |   |   |
| [7<br>44 | 亥查员】2021<br>治疗调查据公     | 年全国基       | 【核   | 查员】()<br>( ) (必振 | い理测试      | 裱   |      |   |   |
| 5        | 返运际何旦加 <b>1</b><br>(其) | 5衣(必       |      | (北坡              | 킋)        |     |      |   |   |
|          | • 202                  | 21-04-01创建 |      | • 2              | 2021-04-0 | 1创建 |      |   |   |

2. 系统表单较多时,需选择菜单栏下拉选项的"显示所有表单";

| 11 问卷表单 | 报名进度  | 问题反馈 | 通知(未读 <mark>(</mark> 条) | 考勤 | 成绩 | 下载中心 | 1 |
|---------|-------|------|-------------------------|----|----|------|---|
|         | 显示所有表 | 单 ▼  |                         |    |    |      |   |

3. 表单内容的修改;

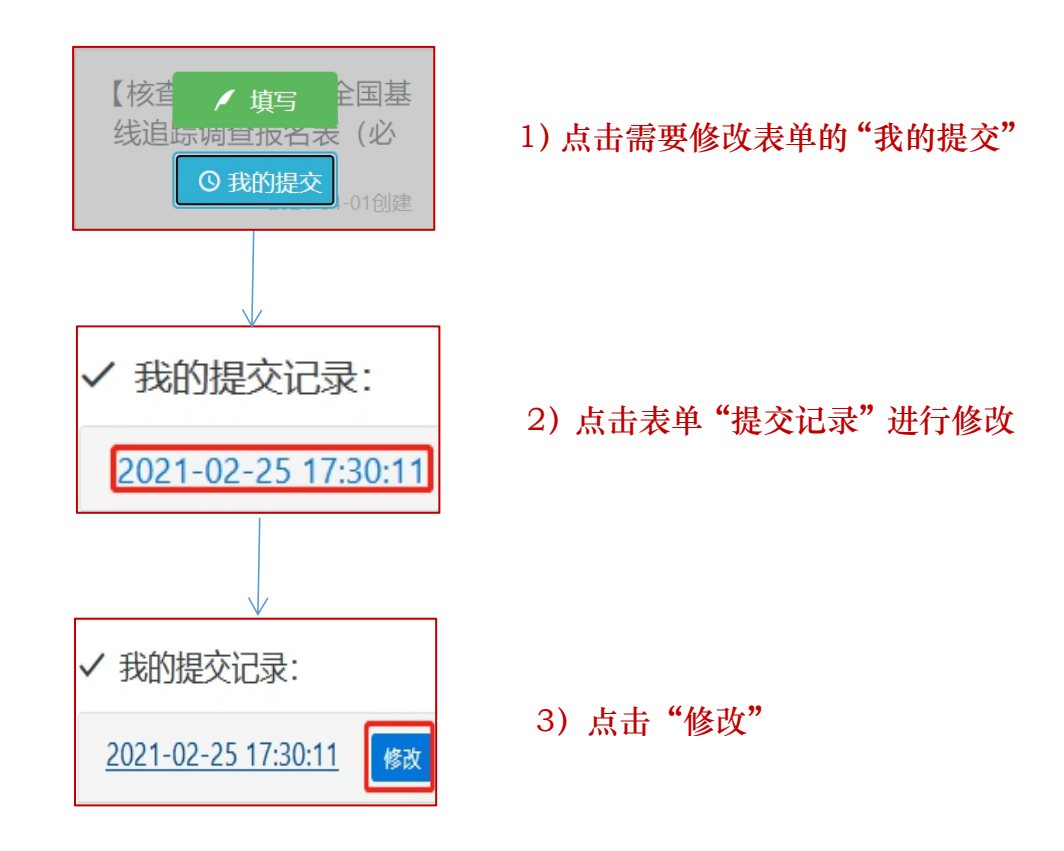

## (三) 报名进度

如果仅完成了【核查员】2021年全国基线追踪调查报名表(必填)表,报
 名进度提醒这里的显示截图如下:

| 🏭 问卷表单 | 报名进度  | 问题反馈   | 通知(未读 <mark>0</mark> 条) | 考勤  | 成绩  | 下载中心   | 1      |
|--------|-------|--------|-------------------------|-----|-----|--------|--------|
|        | 报名进度排 | 是醒     |                         |     |     |        |        |
|        | 报名申请表 | 卡提交,报名 | S表+心理测试                 | 表单都 | 完成摄 | 是交才算报名 | 名申请已提交 |

2. 此时还请及时填写【核查员】心理测试表,完成后报名进度页面的显示截图

如下:

| 🔡 问卷 | 表单 扌 | <b>报名进度</b> | 问题反馈   | 通知(未读0 | 条) 考勤 | 成绩  | 下载中心  | 上执行部    |  |  |
|------|------|-------------|--------|--------|-------|-----|-------|---------|--|--|
|      | 报名说  | 性度提醒        |        |        |       |     |       |         |  |  |
|      | 报名甲  | 申请已提到       | Ś      |        |       |     |       |         |  |  |
|      | 未收到  | 創推荐人意       | 意见,请通9 | 印推荐人尽  | 央登录邮  | 箱点击 | 邮件中的锁 | 链接填写推荐信 |  |  |
|      |      |             |        |        |       |     |       |         |  |  |
|      |      |             |        |        |       |     |       |         |  |  |
|      |      |             |        |        |       |     |       |         |  |  |
|      |      |             |        |        |       |     |       |         |  |  |

3. 接下来,就请耐心等待推荐人为您填写推荐意见,当推荐人完成推荐意见填

写时,报名进度页面的显示截图如下所示:

| 🔡 问卷 | 表单 | 报名进度  | 问题反馈 | 通知(未读 | 0条) | 考勤 | 成绩 | 下载中心 | ▲执行部 |
|------|----|-------|------|-------|-----|----|----|------|------|
|      | 报名 | 进度提醒  |      |       |     |    |    |      |      |
|      | 报名 | 申请已提  | 交    |       |     |    |    |      |      |
|      | 已收 | 到推荐人  | 意见   |       |     |    |    |      |      |
|      | 已完 | 記成报名, | 请耐心  | 等待审核  | 结果  |    |    |      |      |
|      |    |       |      |       |     |    |    |      |      |
|      |    |       |      |       |     |    |    |      |      |

当报名进度提醒显示:已完成报名,请耐心等待审核结果时,就意味着您已
 经完成了报名流程。

(四)问题反馈

如果有任何疑问,欢迎在"问题反馈"栏进行提问,这里可以选择:是否匿
 名、队长得分(可不填)和反馈内容。完成后请点击"添加"按钮即可。

| ₩ 问卷表单 报名进度 问题反馈 | 通知(未读 条) 考勤 成绩 下载中心                                |    |
|------------------|----------------------------------------------------|----|
|                  | 问题反馈                                               |    |
|                  | 見方展え 斉 @ 是 ()                                      |    |
|                  | <u> </u>                                           |    |
|                  | 课程给训送                                              | \$ |
|                  | 队长器分 (1-10分, 只能填写数字1-10)                           | •  |
|                  | 反機內容(访员请注意:填写时,如果是针对队长、访员的单个个人的反馈,请注明反馈对象所在的队伍和姓名) |    |
|                  | (访员请注意:填写时,如果是针对队长、访员的单个个人的反馈,请注明反馈对象所在的队伍和姓名)     |    |
|                  |                                                    |    |
|                  |                                                    |    |
|                  |                                                    |    |
|                  |                                                    |    |
|                  |                                                    |    |
|                  | 返回                                                 | 添加 |

 添加后,请耐心等待 1-3 个工作日,收到反馈后,可以在"通知"栏目 看到"通知(未读1条)",点击即可查看收到的反馈意见。

| 🏭 问卷表单 | 报名进度 | 问题反馈 | 通知(未读0条) | 考勤  | 成绩  | 下载中心             | 1         |         |
|--------|------|------|----------|-----|-----|------------------|-----------|---------|
|        |      |      | 香君士读诵知   | (0) | 杏若已 | <b>读</b> 诵知( 0 ) |           |         |
|        |      |      |          |     |     |                  | 1260-0-00 | #54-047 |
|        |      |      | Id       |     | 标题  |                  | 通知闪容      | 反布的间    |

## (五) 下载中心

常见的电子材料会放在"下载中心",有需要时可下载查看。

| 👪 问卷表单 | 报名进度 | 问题反馈 | 通知(未读0条) | 考勤 | 成绩 | 下载中心 | 1 |                     |
|--------|------|------|----------|----|----|------|---|---------------------|
|        |      |      | 下载列表     |    |    |      |   | 时间                  |
|        |      |      |          |    |    |      |   | 2021-03-01 10:07:05 |